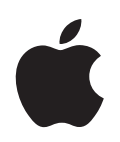

## iPod shuffle Brukerhåndbok

## Innhold

| Kapittel 1 | 3  | Om iPod shuffle                                     |
|------------|----|-----------------------------------------------------|
| Kapittel 2 | 5  | Grunnleggende om iPod shuffle                       |
|            | 6  | Bruke iPod shuffle-kontrollene                      |
|            | 7  | Koble iPod shuffle til og fra                       |
|            | 9  | Lade batteriet                                      |
| Kapittel 3 | 11 | Klargjøre iPod shuffle                              |
|            | 11 | Om iTunes                                           |
|            | 12 | Importere musikk til iTunes-biblioteket             |
|            | 15 | Organisere musikken                                 |
|            | 16 | Overføre musikk til iPod shuffle                    |
| Kapittel 4 | 22 | Lytte til musikk                                    |
|            | 22 | Spille musikk                                       |
|            | 24 | Bruke VoiceOver-funksjonen                          |
| Kapittel 5 | 28 | Oppbevare filer på iPod shuffle                     |
|            | 28 | Bruke iPod shuffle som en ekstern disk              |
| Kapittel 6 | 30 | Tips og problemløsing                               |
|            | 33 | Oppdatere og gjenopprette iPod shuffle-programvaren |
| Kapittel 7 | 34 | Sikkerhet og håndtering                             |
|            | 34 | Viktig sikkerhetsinformasjon                        |
|            | 36 | Viktig informasjon om håndtering                    |
| Kapittel 8 | 37 | Mer informasjon, service og support                 |

## Om iPod shuffle

## Gratulerer med din nye iPod shuffle. Les dette kapitlet for å få oversikt over iPod shuffle-funksjonene, hvordan du bruker kontrollene og mer.

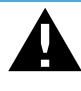

*ADVARSEL:* For å unngå skader må du lese alle bruksinstruksjoner i denne håndboken og sikkerhetsinformasjonen i «Sikkerhet og håndtering», på side 34 før du bruker iPod shuffle.

Før du begynner å bruke iPod shuffle, legger du inn musikk eller andre lydfiler på datamaskinen. Deretter synkroniserer du filene til iPod shuffle.

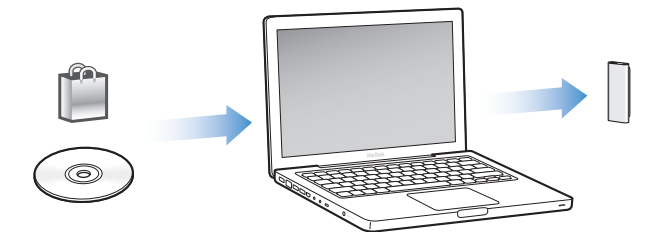

Med iPod shuffle kan du:

- Synkronisere sanger og spillelister som du kan høre på når du er på farten
- Høre på podcaster, som er lydsendinger som lastes ned fra Internett, og som har mye til felles med vanlige radioprogrammer
- Høre på lydbøker du har kjøpt fra iTunes Store eller audible.com
- Oppbevare eller sikkerhetskopiere filer og andre data ved å bruke iPod shuffle som en ekstern disk

### iPod shuffle-nyheter

- Apple-øretelefoner med fjernkontroll for enkel styring av iPod shuffle når du er på farten
- Støtte for flere spillelister og lydbøker
- Ny VoiceOver-funksjon som leser opp navn på sanger og artister, ramser opp spillelister, lydbøker og podcaster, i tillegg til å si fra om batteristatus og lese opp andre meldinger
- Større fleksibilitet ved synkronisering av musikk og annet innhold i iTunes

## Grunnleggende om iPod shuffle

## Les dette kapitlet for å få oversikt over iPod shufflefunksjonene, hvordan du bruker kontrollene og mer.

iPod shuffle-pakken inneholder iPod shuffle, Apple-øretelefoner med fjernkontroll og en USB 2.0-kabel for tilkobling av iPod shuffle til datamaskinen.

## iPod shuffle-oversikt

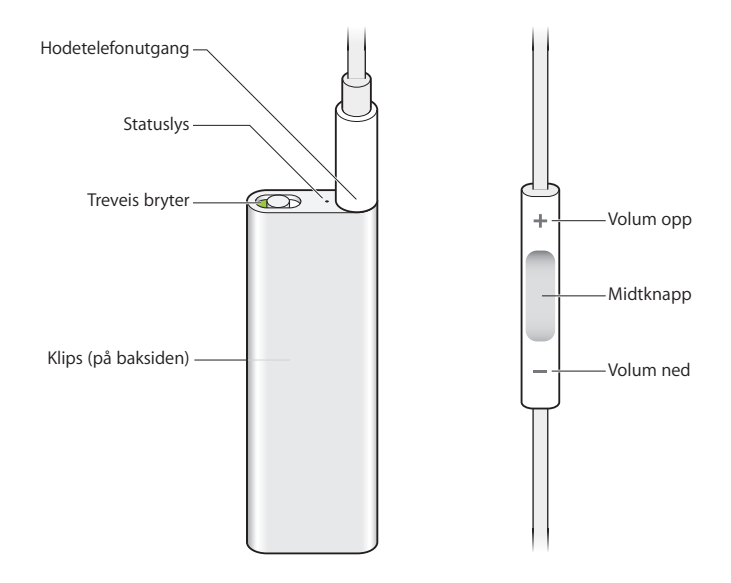

#### Slik bruker du Apple-øretelefoner med fjernkontroll:

 Koble øretelefonene til hodetelefonutgangen på iPod shuffle. Plasser deretter pluggene i ørene som vist. Styr avspillingen ved hjelp av knappene på fjernkontrollen.

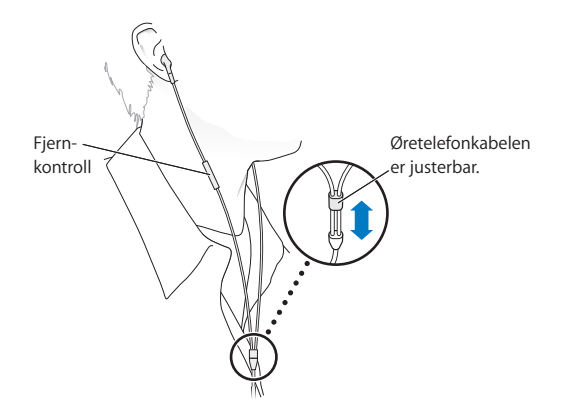

*ADVARSEL:* For å unngå hørselsskade er det viktig at du leser all sikkerhetsinformasjonen på side 35 før bruk.

Du kan kjøpe tilbehør, for eksempel Apple In-Ear Earphones med fjernkontroll og mikrofon og Apple Earphones med fjernkontroll og mikrofon, på www.apple.com/no/ ipodstore. Mikrofonfunksjonaliteten støttes ikke på iPod shuffle.

### Bruke iPod shuffle-kontrollene

Med den enkle bryteren med tre innstillinger (av, spill i rekkefølge racktow og miks racktow og) på iPod shuffle og knappene på øretelefonkontrollen er det enkelt å spille sanger, lydbøker og lydpodcaster på iPod shuffle, som beskrevet nedenfor.

| Hvis du vil gjøre dette                                                                      | Gjør du følgende på iPod shuffle                                                                                                    |
|----------------------------------------------------------------------------------------------|----------------------------------------------------------------------------------------------------|
| Slå iPod shuffle på eller av                                                                 | Skyv bryteren (grønn farge på bryteren viser at iPod shuffle er på).                                                                                                    |
| Angi avspillingsrekkefølge                                                                   | Skyv bryteren til avspilling i rekkefølge ( $rac{l}$ ) eller miks ( $ ac{l}$ ).                                                                                                    |
| Nullstille iPod shuffle<br>(hvis iPod shuffle ikke reagerer<br>eller statuslyset lyser rødt) | Koble iPod shuffle fra datamaskinen. Slå av iPod shuffle, vent i ti<br>sekunder, og slå den på igjen.                                                                                      |
| Finne serienummeret til<br>iPod shuffle                                                      | Se under klipsen på iPod shuffle. Hvis iPod shuffle er koblet til<br>maskinen, kan du vise serienummeret ved å markere iPod shuffle<br>under Enheter i iTunes og klikke på Oversikt-fanen. |

| Hvis du vil gjøre dette                                | Gjør du følgende med fjernkontrollen på øretelefonene                                                                                                    |
|--------------------------------------------------------|----------------------------------------------------------------------------------------------------|
| Starte avspillingen eller sette den<br>på pause        | Trykk på midtknappen.                                                                                                    |
| Justere volumet                                        | Trykk på Volum opp (+) eller Volum ned (-).                                                                                                    |
| Gå til neste spor                                      | Dobbelttrykk på midtknappen.                                                                                                    |
| Spole framover                                         | Dobbelttrykk på og hold nede midtknappen.                                                                                                    |
| Gå til forrige spor                                    | Trippeltrykk på midtknappen før det har gått 6 sekunder siden<br>sporet begynte. Hvis du trippeltrykker etter 6 sekunder, starter<br>nåværende spor på nytt.                                                                                                    |
| Spole bakover                                          | Trippeltrykk på og hold nede midtknappen.                                                                                                    |
| Høre sangtitler og navn på<br>artister og spillelister | Hvis du vil høre tittelen til og navnet på artisten for nåværende<br>sang, trykker du på og holder nede midtknappen. Hvis du vil høre<br>navnene på spillelistene dine, holder du nede midtknappen til du<br>hører en tone. Deretter klikker du for å velge spillelisten du vil<br>bruke. Hvis du vil vite mer, leser du «Bruke VoiceOver-<br>funksjonen», på side 24. |

### Koble iPod shuffle til og fra

Koble iPod shuffle til datamaskinen for å synkronisere sanger og andre lydfiler, og for å lade batteriet. Koble fra iPod shuffle når du er ferdig.

*Viktig:* Bruk kun USB 2.0-kabelen som fulgte med iPod shuffle, når du skal koble enheten til maskinen.

### Koble til iPod shuffle

#### Slik kobler du iPod shuffle til datamaskinen:

• Koble den ene enden av USB-kabelen til øretelefonutgangen på iPod shuffle, og koble den andre enden til en USB 2.0-port på datamaskinen.

*Merk:* Det går raskere å lade og synkronisere iPod shuffle hvis du kobler den til en høyeffekts USB 2.0-port. USB-porten på de fleste tastaturer gir ikke nok strøm til å lade med optimal hastighet.

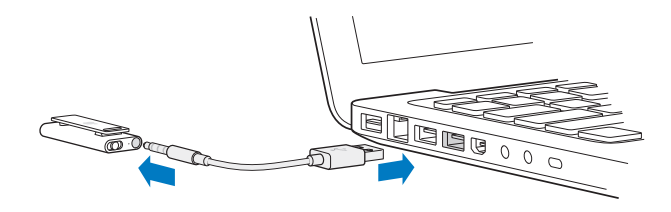

En lengre USB-kabel kan kjøpes separat fra www.apple.com/no/ipodstore.

Den første gangen du kobler iPod shuffle til datamaskinen, hjelper iTunes deg med å konfigurere iPod shuffle og synkronisere den med iTunes-biblioteket ditt. Standardinnstillingen er at iTunes automatisk synkroniserer sanger med iPod shuffle når du kobler den til datamaskinen. Når iTunes er ferdig, kan du koble iPod shuffle fra datamaskinen. Du kan synkronisere sanger samtidig som batteriet lades.

Hvis du kobler iPod shuffle til en annen datamaskin der automatisk synkronisering av musikk er valgt for iPod shuffle, ber iTunes deg om å bekrefte før synkroniseringen begynner. Hvis du klikker på Ja, vil sangene og andre lydfiler som allerede er på iPod shuffle, bli slettet og erstattet med sanger og andre lydfiler fra datamaskinen som iPod shuffle er koblet til. Hvis du vil ha mer informasjon om overføring av musikk til iPod shuffle og om hvordan du bruker iPod shuffle med flere enn én datamaskin, leser du Kapittel 4, «Lytte til musikk», på side 22.

#### Koble iPod shuffle fra datamaskinen

Det er viktig at du ikke kobler iPod shuffle fra maskinen mens lydfiler synkroniseres eller når iPod shuffle brukes som ekstern disk. Du kan koble fra iPod shuffle hvis statuslyset ikke blinker oransje, eller hvis meldingen «OK å koble fra» vises øverst i iTunes-vinduet.

*Viktig:* Hvis du ser en «Vent med å koble fra»-melding i iTunes, eller hvis statuslyset på iPod shuffle blinker oransje, må du mate ut iPod shuffle før du kobler den fra. Hvis du ikke gjør dette, kan filene på iPod shuffle bli skadet, og det er mulig at du må gjenopprette iPod shuffle i iTunes. Hvis du vil vite mer om hvordan du gjenoppretter, leser du «Oppdatere og gjenopprette iPod shuffle-programvaren», på side 33.

Hvis du aktiverer iPod shuffle for bruk som disk (les på side 28), må du alltid mate ut iPod shuffle før du kobler den fra.

#### Slik mater du ut iPod shuffle:

Klikk på Mat ut-knappen (▲) ved siden av iPod shuffle i listen over enheter i iTunes.

*Hvis du bruker en Mac,* kan du også mate ut iPod shuffle ved å flytte iPod shufflesymbolet på skrivebordet til papirkurven.

*Hvis du bruker en Windows-PC,* kan du mate ut iPod shuffle i Min datamaskin eller ved å klikke på ikonet for trygg fjerning av maskinvare i systemstatusfeltet i Windows og velge iPod shuffle.

#### Slik kobler du fra iPod shuffle:

• Koble USB-kabelen fra iPod shuffle og datamaskinen.

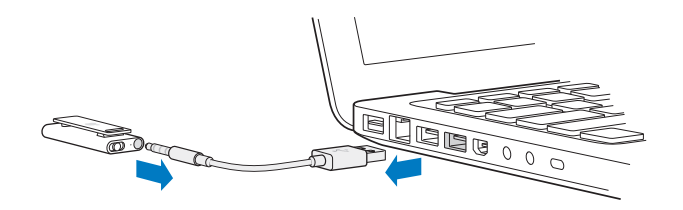

### Lade batteriet

iPod shuffle har et innebygd batteri som er oppladbart, og som ikke kan tas ut. Første gang du bruker iPod shuffle, anbefaler vi at du lar den lade i omtrent tre timer. Batteriet er 80 prosent ladet etter omtrent to timer og fulladet eller omtrent tre timer. Hvis det er lenge siden du har brukt iPod shuffle, er det mulig at batteriet må lades før bruk.

Du kan synkronisere sanger samtidig som batteriet lades. iPod shuffle kan kobles fra og brukes før batteriet er fulladet.

I iTunes viser batterisymbolet ved siden av navnet på iPod shuffle batteristatus for enheten. Symbolet vises som et lynsymbol mens batteriet lades og som et støpselsymbol når batteriet er fulladet.

Du kan lade iPod shuffle-batteriet på to måter:

- Koble iPod shuffle til datamaskinen.
- Bruk Apple USB Power Adapter, som selges separat.

#### Slik lader du batteriet ved hjelp av datamaskinen:

 Koble iPod shuffle til en høyeffekts USB 2.0-port på maskinen ved hjelp av USB-kabelen som følger med. Datamaskinen må være slått på og ikke være i dvale.

Når batteriet lades, lyser statuslyset på iPod shuffle oransje. Når batteriet er fulladet, lyser batteristatuslyset grønt.

Hvis iPod shuffle brukes som ekstern disk eller synkroniseres med iTunes, blinker statuslyset oransje for å minne deg på at du må mate ut iPod shuffle før du kobler den fra. I dette tilfellet kan batteriet fortsatt være under lading, eller det kan være fulladet. Du kan kontrollere statusen ved å se på batterisymbolet ved siden av iPod shufflenavnet i listen over enheter i iTunes.

Hvis du ikke ser statuslyset, er det mulig at iPod shuffle ikke er koblet til en høyeffekts USB 2.0-port. Koble den til en annen USB 2.0-port på maskinen.

Hvis du vil lade batteriet når du ikke har tilgang til en datamaskin, kan du koble iPod shuffle til en Apple USB Power Adapter. Hvis du vil kjøpe tilbehør til iPod shuffle, går du til www.apple.com/no/ipodstore.

#### Slik lader du batteriet ved hjelp av Apple USB Power Adapterstrømforsyningsenheten:

- 1 Koble vekselstrømstøpselet til strømforsyningsenheten (det er mulig at dette allerede er gjort).
- 2 Koble USB-pluggen på USB-kabelen til strømforsyningsenheten.
- 3 Koble den andre enden av USB-kabelen til iPod shuffle.

#### 4 Koble strømforsyningsenheten til en strømuttak.

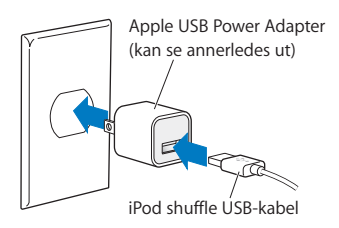

*ADVARSEL:* Forsikre deg om at strømforsyningsenheten er riktig satt sammen før du kobler den til strømuttaket. Les alle sikkerhetsinstruksjoner om Apple USB Power Adapter-strømforsyningsenheten på side 35 før bruk.

Oppladbare batterier har et begrenset antall ladesykluser. Batteriets levetid og hvor mange ganger det kan lades, er avhengig av bruk og innstillinger. Du finner mer informasjon på www .apple.com/no/batteries.

#### Kontrollere batteristatus

Du kan kontrollere batteristatusen til iPod shuffle enten den er koblet til datamaskinen eller ikke. Statuslyset viser deg omtrent hvor mye strøm det er på batteriet.

| Statuslys når enheten er koblet til |                                                                                                    |  |
|-------------------------------------|----------------------------------------------------------------------------------------------------|--|
| Grønt                               | Fulladet                                                                                                    |  |
| 🔴 Oransje                           | Lader                                                                                                    |  |
| Blinker oransje                     | Vent med å koble fra (iTunes synkroniserer eller iPod shuffle er aktivert<br>for bruk som disk), kan fortsatt være under lading, eller kan være<br>fulladet |  |

Hvis iPod shuffle er på og ikke koblet til en datamaskin, kan du kontrollere batteristatusen uten å avbryte avspillingen ved å slå iPod shuffle raskt av og på igjen. Du kan også bruke VoiceOver for å høre informasjon om batteristatus.

| Statuslys når enheten ikke er koblet til |         | VoiceOver        |                         |
|------------------------------------------|---------|------------------|-------------------------|
|                                          | Grønt   | Mye strøm        | «Batteriet er fulladet» |
|                                          |         |                  | «Batterinivået er 75 %» |
|                                          |         |                  | «Batterinivået er 50 %» |
|                                          | Oransje | Lite strøm       | «Batterinivået er 25 %» |
|                                          | Rødt    | Svært lite strøm | «Batterinivået er lavt» |

## Klargjøre iPod shuffle

Når du skal klargjøre iPod shuffle, bruker du iTunes på datamaskinen til å importere, kjøpe og organisere musikk, lydpodcaster og lydbøker. Deretter kobler du iPod shuffle til datamaskinen og synkroniserer den med iTunes-biblioteket.

Les videre for à lære mer om trinnene i denne prosessen, blant annet:

- Hente musikk fra CD-samlingen, harddisken eller iTunes Store (som er en del av iTunes og kun tilgjengelig i enkelte land) til iTunes-programmet på datamaskinen
- Organisere musikk og andre lydfiler i spillelister
- Synkronisere musikk, lydbøker og podcaster (radioprogramlignende innspillinger som kan lastes ned gratis) i iTunes-biblioteket med iPod shuffle
- Spille musikk eller høre på annen lyd mens du er på farten

## **Om iTunes**

iTunes er programmet du bruker når du skal overføre musikk, lydbøker og lydpodcaster til iPod shuffle. Gå til www.apple.com/no/ipod/start for å laste ned iTunes versjon 8.1 eller nyere (kreves for iPod shuffle). Når du har installert iTunes, åpnes iTunes automatisk når du kobler iPod shuffle til maskinen.

Dette kapitlet forklarer hvordan du bruker iTunes til å laste ned musikk og andre lydfiler til datamaskinen, lager egne samlinger med favorittsangene dine (kalt spillelister), overfører dem til iPod shuffle og endrer innstillinger på iPod shuffle.

I iTunes finner du også en funksjon som kalles Genius som du kan bruke til å sette sammen spillelister med sanger fra iTunes-biblioteket som passer perfekt sammen. Du kan opprette Genius-spillelister i iTunes og overføre dem til iPod shuffle. Hvis du vil ha informasjon om hvordan du klargjør Genius i iTunes, leser du «Bruke Genius i iTunes», på side 16. iTunes har også mange andre funksjoner. Du kan brenne dine egne CD-er som kan spilles i vanlige CD-spillere (hvis datamaskinen har CD-brenner), høre på Internett-radio, vise videoer og TV-programmer, gi sanger vurderinger og mye mer. Hvis du vil vite hvordan du bruker disse funksjonene, åpner du iTunes og velger Hjelp > iTunes Hjelp.

Hvis du allerede har installert iTunes på datamaskinen og har et iTunes-bibliotek, kan du gå direkte til neste avsnitt, «Overføre musikk til iPod shuffle», på side 16.

### Importere musikk til iTunes-biblioteket

Før du kan høre på musikk på iPod shuffle, må musikken legges inn i iTunes-biblioteket på datamaskinen.

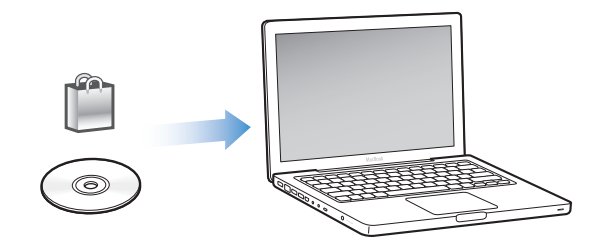

#### Du kan overføre musikk og annet lydinnhold til iTunes-biblioteket på tre måter:

- Kjøpe musikk og lydbøker eller laste ned podcaster fra iTunes Store på Internett.
- Importer musikk og andre lydfiler fra lyd-CD-er.
- Legge inn musikk og andre lydfiler du allerede har på maskinen.

### Kjøpe sanger og laste ned podcaster fra iTunes Store

Hvis du har en Internett-forbindelse, er det enkelt å kjøpe og laste ned sanger, albumer og lydbøker fra iTunes Store. Du kan også abonnere på og laste ned lydpodcaster, som er radioprogramlignende innspillinger. Du kan ikke overføre videopodcaster til iPod shuffle.

Hvis du vil kjøpe musikk på Internett fra iTunes Store, må du først opprette en Applekonto i iTunes. Deretter finner du sangene du vil kjøpe, og kjøper dem. Hvis du allerede har en Apple-konto, eller hvis du har en America Online-konto (tilgjengelig kun i enkelte land), kan du bruke den kontoen når du logger deg på iTunes Store for å kjøpe musikk.

Du trenger ikke en iTunes Store-konto for å laste ned eller abonnere på podcaster.

#### Slik logger du deg på iTunes Store:

- Åpne iTunes, og gjør følgende:
  - *Hvis du allerede har en iTunes-konto,* velger du Butikk > Logg på og logger på.
  - Hvis du ikke har en iTunes-konto, velger du Butikk > Opprett konto. Følg instruksjonene på skjermen for å opprette en Apple-konto, eller oppgi informasjon om Apple- eller AOL-kontoen din hvis du allerede har en.

Du kan bla gjennom eller søke i innholdet på iTunes Store for å finne et album, en sang eller en artist du leter etter. Åpne iTunes, og klikk på iTunes Store i listen til venstre.

- *Hvis du vil navigere på iTunes Store,* velger du en kategori (for eksempel Music) på venstresiden av hovedsiden på iTunes Store. Du kan velge en sjanger, se på nye utgivelser, klikke på en av de utvalgte sangene, se på de mest populære sangene eller mer, eller klikke på Browse under Quick Links i hovedvinduet i iTunes.
- *Hvis du vil lete etter podcaster,* klikker du på Podcaster-koblingen på venstresiden av hovedsiden i iTunes Store.
- *Du kan søke i iTunes Store* ved å skrive inn navn på et album, en artist eller komponist i søkefeltet. Trykk på returtasten, eller velg et objekt fra listen som vises.
- *Du kan avgrense søket* ved å velge et objekt fra lokalmenyen øverst til venstre (standardinnstillingen er All Results). Hvis du for eksempel vil avgrense søket til sanger og albumer, velger du Music fra lokalmenyen.
- *Hvis du vil søke etter en kombinasjon av objekter,* klikker du på Power Search i siden med søkeresultater.
- *Hvis du vil gå tilbake til hovedsiden i iTunes Store,* klikker du på Hjem-knappen på statuslinjen øverst på siden.

#### Slik kjøper du en sang, et album eller en lydbok:

1 Marker iTunes Store, og finn objektet du vil kjøpe.

Du kan dobbeltklikke på en sang eller et annet objekt for å høre et utdrag og forsikre deg om at det er det objektet du vil kjøpe. (Hvis nettverksforbindelsen din er tregere enn 128 kbps, velger du iTunes > Valg, klikker på Butikk, og markerer avkrysningsruten «Last ned hele prøven før avspilling».)

2 Klikk på Kjøp sang, Kjøp album eller Kjøp bok.

Objektet lastes ned til datamaskinen, og betalingskortet du har oppgitt for Appleeller AOL-kontoen din, blir belastet for beløpet.

#### Slik laster du ned eller starter abonnement på en podcast:

- 1 Marker iTunes Store.
- 2 Klikk på Podcaster-koblingen på venstre side av hovedsiden i iTunes Store.
- 3 Finn fram til podcasten du vil laste ned.
  - *Hvis du vil laste ned en enkeltepisode av en podcast,* klikker du på Hent episodeknappen ved siden av episoden.
  - Hvis du vil abonnere på en podcast, klikker du på Subscribe-knappen ved siden av podcastbildet. iTunes laster ned den nyeste episoden. Når nye episoder blir tilgjengelige, lastes de automatisk ned til iTunes når datamaskinen kobles til Internett.

### Legge sanger som allerede finnes på maskinen, inn i iTunesbiblioteket

Hvis du har sanger på maskinen som er kodet i filformater som støttes av iTunes, kan du enkelt legge sangene til iTunes.

#### Slik legger du sanger som allerede finnes på maskinen, inn i iTunes-biblioteket:

 Flytt mappen eller disken sangene ligger på, til iTunes-biblioteket (eller velg Arkiv > Legg til i biblioteket, og marker mappen eller disken). Hvis iTunes støtter filformatet sangene er kodet i, legges de automatisk til i iTunes-biblioteket.

Du kan også flytte enkeltsanger inn i iTunes.

*Merk:* Hvis du bruker iTunes for Windows, kan du konvertere ubeskyttede WMA-filer til AAC eller MP3. Dette kan være nyttig hvis du har musikk som er kodet med WMA-formatet. Hvis du vil vite mer, åpner du iTunes og velger Hjelp > iTunes Hjelp.

#### Importere musikk til iTunes fra lyd-CD-er

Følg disse instruksjonene for å overføre musikk fra en CD til iTunes.

#### Slik importerer du musikk fra en lyd-CD til iTunes:

1 Sett inn en CD i maskinens optiske stasjon, og åpne iTunes.

*Hvis datamaskinen er koblet til Internett,* henter iTunes navnet på sangene på CD-en fra en Internett-basert database (hvis tilgjengelig) og viser dem i iTunes-vinduet.

*Hvis du ikke har Internett-forbindelse,* kan du importere CD-er og velge Avansert > Hent navn på CD-spor på et senere tidspunkt, når datamaskinen er koblet til Internett og du har markert sangene i iTunes. iTunes henter navnet på sangene på CD-ene du har importert.

*Hvis navnene på CD-sporene ikke er tilgjengelig på Internett,* kan du skrive inn navn på sanger manuelt. Les det neste avsnittet, «Legge inn navn på sanger og annen informasjon».

Når du har lagt inn sanginformasjonen, kan du vise sangene etter tittel, artist, album eller annet i iTunes.

- 2 Klikk for å fjerne markeringen i avkrysningsruten ved siden av sanger du ikke vil importere.
- 3 Klikk på Importer-knappen. Øverst på iTunes-siden finner du informasjon om hvor lang tid det vil ta å importere hver sang.

Standardinnstillingen i iTunes er at sangene spilles mens de importeres. Hvis du skal importere mange sanger, kan du forbedre importytelsen ved å ikke spille av sangene under importeringen.

4 Klikk på Mat ut-knappen (♠) for å mate ut CD-en.

Du kan ikke mate ut en CD før du importeringen er fullført.

5 Gjenta disse trinnene når du skal importere andre CD-er.

#### Legge inn navn på sanger og annen informasjon

Du kan skrive inn navn og annen informasjon, blant annet egne kommentarer, manuelt for sanger og andre filer i iTunes-biblioteket.

#### Slik skriver du inn navn på sanger og annen informasjon manuelt:

- 1 Marker den første sangen på CD-en, og velg Arkiv > Vis info.
- 2 Klikk på Info.
- 3 Skriv inn informasjon om sangen.
- 4 Klikk på Neste for å skrive inn informasjon om det neste sporet.
- 5 Klikk på OK når du er ferdig.

### Organisere musikken

Ved hjelp av iTunes kan du organisere sanger og andre objekter i lister som kalles spillelister, akkurat slik du vil ha dem. Du kan for eksempel opprette spillelister med sanger du liker å høre på mens du trener, eller spillelister med sanger som passer til ulike stemninger.

Du kan også opprette smarte spillelister som oppdateres automatisk basert på kriterier du definerer. Når du legger til sanger i iTunes som passer kriteriene, legges de automatisk til i den smarte spillelisten. Du kan også velge en sang og bruke Genius-funksjonen til å opprette en spilleliste for deg (du finner mer informasjon i neste avsnitt). Du kan ikke opprette en spilleliste på iPod shuffle når enheten ikke er koblet til iTunes.

Du kan opprette så mange spillelister du vil med sanger fra iTunes-biblioteket. Når du gjør endringer i spillelister i iTunes, for eksempel legger til eller fjerner sanger, endres ikke innholdet i iTunes-biblioteket.

Når du lytter til spillelister på iPod shuffle, vil alle spillelister som er opprettet med iTunes, oppføre seg på samme måte. Du kan velge dem etter navn på iPod shuffle.

#### Slik oppretter du en spilleliste i iTunes:

- 1 Klikk på Legg til-knappen (+), eller velg Arkiv > Ny spilleliste.
- 2 Skriv inn et navn på spillelisten.
- 3 Klikk på Musikk i Bibliotek-listen, og flytt en sang eller et annet objekt til spillelisten.

Hvis du vil markere flere sanger, holder du nede Skift- eller Kommando-tasten (¥) på en Macintosh-maskin eller Skift- eller Ctrl-tasten på en Windows-PC når du klikker på hver sang.

#### Slik oppretter du en smart spilleliste:

Velg Arkiv > Ny smart spilleliste, og angi deretter kriteriene for spillelisten.

Smarte spillelister som er opprettet i iTunes, kan overføres til iPod shuffle på samme måte som andre iTunes-spillelister.

#### **Bruke Genius i iTunes**

Genius oppretter automatisk spillelister med sanger i biblioteket ditt som passer perfekt sammen. Hvis du vil spille Genius-spillelister på iPod shuffle, må du først klargjøre Genius i iTunes. Genius er en gratistjeneste, men du må ha en iTunes Storekonto for å kunne bruke funksjonen (hvis du ikke har en konto, kan du opprette en når du slår på Genius).

#### Slik klargjør du Genius:

- 1 I iTunes velger du Butikk > Slå på Genius.
- 2 Følg instruksjonene på skjermen.
- 3 Koble til og synkroniser iPod shuffle.

Du kan nå bruke Genius til å opprette Genius-spillelister du kan synkronisere med iPod shuffle.

#### Slik oppretter du en Genius-spilleliste i iTunes:

- 1 Klikk på Musikk i Bibliotek-listen, eller marker en spilleliste.
- 2 Marker en sang.
- 3 Klikk på Genius-knappen nederst i iTunes-vinduet.

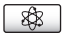

- 4 Hvis du vil endre maks antall sanger i spillelisten, velger du et tall fra lokalmenyen.
- 5 Hvis du vil arkivere spillelisten, klikker du på Arkiver spilleliste. Du kan gjøre endringer i en arkivert spilleliste ved å legge til eller fjerne objekter. Du kan også klikke på Oppdater for å opprette en ny spilleliste som er basert på samme sang.

Genius-spillelister som er opprettet i iTunes, kan overføres til iPod shuffle på samme måte som andre iTunes-spillelister.

### Overføre musikk til iPod shuffle

Når du har importert og organisert musikken i iTunes, er det enkelt å overføre den til iPod shuffle.

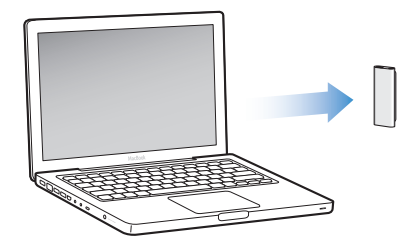

Du angir innstillinger for hvordan musikk skal overføres fra iTunes på datamaskinen til iPod shuffle, ved å koble iPod shuffle til datamaskinen og deretter endre iPod shuffleinnstillingene i iTunes-valg.

#### iTunes kan overføre musikk til iPod shuffle på tre forskjellige måter:

- Synkronisere sanger og spillelister: Når du kobler iPod shuffle til datamaskinen, oppdateres iPod automatisk slik at den inneholder de samme sangene og objektene som iTunes-biblioteket. Du kan synkronisere alle sanger og spillelister eller markerte spillelister. Andre sanger på iPod shuffle blir slettet. Du finner mer informasjon i neste avsnitt.
- *Legge til musikk manuelt på iPod shuffle:* Når du kobler iPod shuffle til maskinen, kan du flytte enkeltsanger og spillelister til iPod shuffle og slette enkeltsanger og spillelister fra iPod shuffle. Når du bruker denne funksjonen, kan du overføre sanger fra flere enn én datamaskin uten å slette sanger på iPod shuffle. Hvis du organiserer musikken manuelt, må du alltid mate ut iPod shuffle i iTunes før du kan koble den fra. Se «Manuell håndtering av iPod shuffle» på side 19.
- *Autofylle iPod shuffle*: Når du velger å håndtere innhold på iPod shuffle manuelt, kan du få iTunes til å automatisk fylle iPod shuffle med et utvalg sanger og annet innhold du angir. Se «Autofylle iPod shuffle» på side 20.

#### Automatisk synkronisering av musikk

Standardinnstillingen er at iPod shuffle synkroniseres med alle sanger og spillelister i iTunes når du kobler den til maskinen. Dette er den enkleste måten å overføre musikk til iPod shuffle på. Alt du trenger å gjøre, er å koble iPod shuffle til datamaskinen, vente mens musikk, lydbøker og lydpodcaster overføres og deretter koble den fra igjen. Hvis du har lagt inn nye sanger i iTunes siden forrige gang du koblet til iPod shuffle, synkroniseres de med iPod shuffle. Hvis du har slettet sanger i iTunes, fjernes de fra iPod shuffle.

#### Slik synkroniserer du musikk med iPod shuffle:

• Koble iPod shuffle til datamaskinen. Hvis iPod shuffle er stilt inn til å synkronisere automatisk, starter oppdateringen.

*Viktig:* Første gang du kobler iPod shuffle til en datamaskin, blir du spurt om du vil overføre sanger automatisk. Hvis du svarer ja på dette, slettes alle sanger, lydbøker og podcaster fra iPod shuffle og erstattes med sanger og andre objekter fra datamaskinen. Hvis du svarer nei, kan du fortsatt overføre sanger til iPod shuffle manuelt uten å slette noen av sangene som allerede finnes på iPod shuffle.

Mens musikken fra datamaskinen synkroniseres med iPod shuffle, viser iTunes et statusvindu hvor du kan følge med på framdriften og et synkroniseringssymbol ved siden av iPod shuffle i listen over enheter. Når oppdateringen er ferdig, viser iTunes meldingen «iPod-oppdateringen er fullført».

Hvis du under konfigureringen av iPod shuffle ikke valgte at iPod shuffle skulle synkronisere musikk automatisk, kan du gjøre det senere. Du kan synkronisere alle sanger og spillelister, eller bare markerte spillelister.

## Slik stiller du inn at iTunes skal synkronisere musikk med iPod shuffle automatisk:

- 1 Koble iPod shuffle til datamaskinen.
- 2 I iTunes markerer du iPod shuffle i listen over enheter og klikker på Musikk-fanen.
- 3 Marker «Synkroniser musikk».
- 4 Velg «Alle sanger og spillelister», eller velg «Markerte spillelister» og marker spillelister du vil synkronisere.

Du kan synkronisere lydbøker når du synkroniserer musikk. Lydbøker vises i listen over markerte spillelister. Du kan velge å synkronisere alle eller ingen av lydbøkene i iTunesbiblioteket.

5 Klikk på Bruk.

Oppdateringen starter automatisk.

Hvis «Synkroniser kun avkryssede sanger» er markert i Oversikt-panelet, synkroniserer iTunes kun avkryssede objekter i Musikk-biblioteket og andre biblioteker.

#### Automatisk synkronisering av podcaster

Innstillinger for overføring av podcaster til iPod shuffle er ikke de samme innstillingene som for overføring av sanger. Innstillingene for podcaster påvirker ikke innstillingene for sanger og omvendt. Du kan angi at iTunes automatisk synkroniserer alle eller markerte podcaster, eller du kan overføre podcaster til iPod shuffle manuelt. Du kan ikke overføre videopodcaster til iPod shuffle.

#### Slik stiller du inn iTunes til å oppdatere podcaster på iPod shuffle automatisk:

- 1 Koble iPod shuffle til datamaskinen.
- 2 I iTunes markerer du iPod shuffle i listen over enheter og klikker på Podcaster-fanen.
- 3 Marker «Synkroniser ... episoder av», og velg antallet episoder du vil synkronisere, fra lokalmenyen.
- 4 Marker «Alle podcaster» eller «Markerte podcaster». Hvis du klikker på «Markerte podcaster», må du også markere podcastene du vil synkronisere.
- 5 Klikk på Bruk.

Når du stiller inn iTunes til å synkronisere podcaster med automatisk, oppdateres iPod shuffle hver gang du kobler den til datamaskinen.

### Manuell håndtering av iPod shuffle

Innstillingen i iTunes for manuell håndtering av iPod shuffle gir deg størst fleksibilitet når du skal organisere musikk og annet innhold på iPod shuffle. Du kan legge til og fjerne individuelle sanger, spillelister, podcaster og lydbøker. Du kan overføre musikk og annet lydinnhold fra flere maskiner til iPod shuffle uten å slette objekter som allerede er på iPod shuffle.

## Slik stiller du inn iTunes for å organisere musikk og lydinnhold på iPod shuffle manuelt:

- 1 I iTunes markerer du iPod shuffle i listen over enheter og klikker på Oversikt-fanen.
- 2 Marker «Håndter musikk manuelt» i Valg-delen.
- 3 Klikk på Bruk.

Hvis du håndterer innhold på iPod shuffle manuelt, må du alltid mate ut iPod shuffle i iTunes før du kan koble den fra.

#### Slik legger du til en sang eller et annet objekt på iPod shuffle:

- 1 Klikk på Musikk eller et annet Bibliotek-objekt i iTunes.
- 2 Flytt en sang eller et annet objekt til iPod shuffle.

Du kan også flytte hele spillelister til iPod shuffle. Du kan markere flere objekter og flytte dem til iPod shuffle samtidig.

#### Slik fjerner du en sang eller et annet objekt på iPod shuffle:

- 1 Marker iPod shuffle i enhetslisten i iTunes.
- 2 Marker Musikk, Lydbøker eller Podcaster under iPod shuffle.
- 3 Marker en sang eller et annet objekt, og trykk på Delete- eller slettetasten på tastaturet.

#### Slik bruker du iTunes for å opprette en ny spilleliste på iPod shuffle:

- Marker iPod shuffle i listen over enheter i iTunes, og klikk deretter på Legg til-knappen
   (+) eller velg Arkiv > Ny spilleliste.
- 2 Skriv inn et navn for spillelisten.
- 3 Klikk på et objekt, for eksempel Musikk, i Bibliotek-listen, og flytt sanger eller andre objekter til spillelisten.

#### Slik legger du til og fjerner sanger fra en spilleliste på iPod shuffle:

 Du legger til en sang ved å flytte sangen til en spilleliste på iPod shuffle. Slett en sang ved å markere sangen i en spilleliste og trykke på slettetasten på tastaturet.

Hvis du håndterer innholdet på iPod shuffle manuelt, er det viktig å huske følgende:

- Hvis du gjør endringer i en spilleliste, må du huske å flytte den endrede spillelisten til iPod shuffle når enheten er koblet til iTunes.
- Sanger og andre objekter du fjerner fra iPod shuffle, blir ikke slettet fra iTunesbiblioteket.

• Hvis du har stilt inn iTunes slik at du håndterer musikk manuelt, kan du slå på automatisk synkronisering senere. Du finner mer informasjon på side 18.

#### Autofylle iPod shuffle

Hvis du håndterer musikk manuelt, kan du angi at iTunes automatisk skal overføre et utvalg sanger til iPod shuffle når du klikker på Autofyll-knappen. Du kan velge om sangene skal hentes fra hele biblioteket eller fra en bestemt spilleliste, og du kan angi andre Autofyll-valg. Hvis du velger Autofyll, har du mer kontroll over innholdet som blir lagt til på iPod shuffle enn hvis du bruker automatisk synkronisering, og det er enkelt å fylle resten av iPod shuffle etter at du har lagt til innhold manuelt.

#### Slik autofyller du iPod shuffle med musikk:

- 1 Koble iPod shuffle til datamaskinen.
- 2 Marker Musikk under iPod shuffle i enhetslisten.
- 3 Velg spillelisten du vil autofylle fra, ved hjelp av «Autofyll fra»-lokalmenyen.

Hvis du vil at iTunes skal hente sanger fra hele biblioteket, velger du Musikk.

4 Klikk på Innstillinger-knappen for å velge blant følgende alternativer:

*Erstatt alle objekter når Autofyll brukes:* iTunes erstatter sanger på iPod shuffle med de nye sangene du har valgt. Hvis denne innstillingen ikke er valgt, vil sanger som allerede er på iPod shuffle, bli der, og iTunes overfører nye sanger så langt det er plass.

*Velg objekter tilfeldig:* iTunes overfører sangene til iPod shuffle i tilfeldig rekkefølge. Hvis denne innstillingen ikke er valgt, overfører iTunes sanger i den rekkefølgen de vises i, i biblioteket eller den valgte spillelisten.

*Velg objekter med høye vurdering oftere:* iTunes fyller iPod shuffle automatisk og prioriterer sanger du har gitt mange stjerner i vurderingen.

5 Hvis du vil reservere plass for diskbruk, flytter du skyveknappen for å angi hvor mye plass som skal reserveres til iTunes-innhold, og hvor mye som kan brukes til data.

Du finner mer informasjon om hvordan du bruker iPod shuffle som harddisk, i «Bruke iPod shuffle som en ekstern disk», på side 28.

6 Klikk på OK i dialogruten for Autofyll-innstillinger, og klikk deretter på Autofyll i iTunesvinduet.

Mens musikken overføres fra iTunes til iPod shuffle, vises framdriften i iTunesstatusvinduet. Når overføringen er ferdig, vises meldingen «iPod-oppdateringen er fullført» i iTunes.

### Få plass til flere sanger på iPod shuffle

Hvis du har importert sanger inn i iTunes i formater med høyere bitfrekvenser, for eksempel iTunes Plus, Apple Lossless eller WAV, kan du stille inn iTunes til å automatisk konvertere sangene til 128 kbps AAC-format når de overføres til iPod shuffle. Dette påvirker ikke sangkvaliteten eller -størrelsen i iTunes. *Merk:* Sanger i formater som ikke støttes av iPod shuffle, *må* konverteres hvis du vil overføre dem til iPod shuffle. Du finner mer informasjon om formatene iPod shuffle støtter i «Hvis du ikke får overført en sang eller et annet objekt til iPod shuffle», på side 31.

#### Slik konverterer du sanger med høyere bitfrekvens til AAC-formatet:

- 1 Koble iPod shuffle til datamaskinen.
- 2 Marker iPod shuffle i enhetslisten i iTunes.
- 3 Klikk på Oversikt-fanen.
- 4 Velg «Konverter sanger med høyere bitfrekvens til 128 kbps AAC».
- 5 Klikk på Bruk.

## Lytte til musikk

## Når du har klargjort iPod shuffle, kan du lytte til sanger, lydbøker og podcaster. Les dette kapitlet hvis du vil vite hvordan du lytter til musikk og annet på iPod shuffle.

Når du kobler iPod shuffle fra datamaskinen, kan du klipse fast iPod shuffle og lytte til musikk, lydbøker og podcaster, og du kan styre avspillingen med fjernkontrollen på øretelefonene. Med VoiceOver kan du høre navnet på sangen som spilles, få lest opp en liste over spillelister og velge blant dem, og høre batteristatus.

## Spille musikk

Når du har synkronisert musikk eller annet lydinnhold med iPod shuffle, kan du høre på det.

### Slik spiller du av sanger og andre filer som ligger på iPod shuffle:

- 1 Koble hodetelefonene til iPod shuffle, og sett ørepluggene inn i ørene.
- 2 Skyv bryteren på iPod shuffle fra av til avspilling i rekkefølge (↔) eller miks (↔).

Avspillingen begynner. Hvis iPod shuffle er på når du kobler til øretelefoner, starter ikke avspillingen automatisk. Du starter avspillingen ved å trykke på midtknappen på fjernkontrollen eller ved å flytte bryteren til av og deretter til på igjen.

Du kan spare strøm ved å skyve bryteren til av når iPod shuffle ikke er i bruk.

Når du kobler til øretelefoner, venter du til det grønne statuslyset slås av før du trykker på knapper på fjernkontrollen. I tabellen nedenfor finner du informasjon om hvordan du styrer avspillingen med fjernkontrollen på øretelefonene.

*ADVARSEL:* For å unngå hørselsskade er det viktig at du leser all sikkerhetsinformasjonen på side 35 før bruk.

| Hvis du vil gjøre dette                             | Gjør du følgende                                                                                                    | Statuslys                                                                                                    |
|-----------------------------------------------------|----------------------------------------------------------------------------------------------------|----------------------------------------------------------------------------------------------------|
| Starte avspilling                                   | Trykk på midtknappen én gang.                                                                                                    | Blinker grønt én gang                                                                                                    |
| Pause                                               | Trykk på midtknappen én gang.                                                                                                    | • • • • Blinker grønt i 30 sekunder                                                                                                    |
| Justere volumet                                     | Trykk på Volum opp (+) eller Volum ned<br>(–) for å øke eller redusere volumet. Hvis<br>du endrer volumet mens iPod shuffle er<br>på pause, hører du en tone.                                                                                                    | <ul> <li>Blinker grønt for hvert<br/>voluminkrement</li> <li>Blinker oransje tre<br/>ganger når øvre eller nedre<br/>volumbegrensning er nådd</li> </ul> |
| Gå til neste spor (eller<br>kapittel i en lydbok)   | Dobbelttrykk på midtknappen.                                                                                                    | Blinker grønt én gang                                                                                                    |
| Gå til forrige spor (eller<br>kapittel i en lydbok) | Trippeltrykk på midtknappen før det har<br>gått 6 sekunder siden sporet begynte.<br>Hvis du vil starte nåværende spor på<br>nytt, trippeltrykker du <i>etter</i> at det har<br>gått 6 sekunder.                                                                             | Blinker grønt én gang                                                                                                    |
| Spole framover                                      | Dobbelttrykk på og hold nede<br>midtknappen.                                                                                                    | Blinker grønt én gang                                                                                                    |
| Spole bakover                                       | Trippeltrykk på og hold nede<br>midtknappen.                                                                                                    | Blinker grønt én gang                                                                                                    |
| Høre navnet på sanger<br>og artister                | Trykk på og hold nede midtknappen.                                                                                                    | Blinker grønt én gang                                                                                                    |
| Høre en spillelistemeny                             | Hold nede midtknappen til du hører en<br>tone, og slipp deretter knappen for å<br>høre spillelistemenyen. Når du hører<br>navnet på spillelisten du er ute etter,<br>trykker du for å velge den. Du kan trykke<br>på + eller – for å gå raskt gjennom<br>spillelistemenyen. | Blinker grønt én gang                                                                                                    |
| Gå ut av<br>spillelistemenyen                       | Trykk på og hold nede midtknappen.                                                                                                    | Blinker grønt én gang                                                                                                    |

Statuslyset på iPod shuffle blinker når du trykker på knappene på fjernkontrollen.

### Stille inn iPod shuffle til å spille sanger i rekkefølge eller tilfeldig rekkefølge

Du kan stille inn iPod shuffle til å spille sanger i tilfeldig rekkefølge eller i den rekkefølgen de er organisert i iTunes. Du hører en tone når du skyver bryteren.

#### Slik stiller du inn iPod shuffle til å spille sanger i rekkefølge:

■ Skyv bryteren til avspilling i rekkefølge (⊂).

Når den siste sangen er ferdigspilt, starter iPod shuffle avspillingen fra den første sangen.

*Viktig:* Når du lytter til lydbøker eller podcaster, skyver du bryteren til avspilling i rekkefølge slik at kapitler eller episoder spilles av i den rekkefølgen de er spilt inn.

#### Slik stiller du inn iPod shuffle til å spille sanger i tilfeldig rekkefølge:

■ Skyv bryteren til avspilling i tilfeldig rekkefølge (),

Hvis du vil lage en ny tilfeldig rekkefølge, skyver du bryteren fra tilfeldig rekkefølge (ℑ) til avspilling i rekkefølge (ℑ) og tilbake til tilfeldig rekkefølge.

### Bruke VoiceOver-funksjonen

iPod shuffle kan gi deg mer kontroll over avspillingsalternativene ved å lese opp sangtitler og navn på artister, og ved å lese opp en meny med spillelistene du har å velge blant. VoiceOver leser også opp batteristatus og andre meldinger. VoiceOver er tilgjengelig for utvalgte språk.

Hvis du vil høre disse annonseringene, installerer du VoiceOver Kit og aktiverer VoiceOver-funksjonen i iTunes. Du kan aktivere VoiceOver når du konfigurerer iPod shuffle første gang, eller du kan gjøre det senere.

Du angir VoiceOver-valg i Oversikt-fanen i iTunes. Avsnittene nedenfor beskriver hvordan du aktiverer og tilpasser denne funksjonen.

#### Slik aktiverer du VoiceOver når du konfigurerer iPod shuffle:

- 1 Koble iPod shuffle til datamaskinen.
- 2 Følg instruksjonene på skjermen i iTunes. Valget for å aktivere VoiceOver er markert som standard.
- 3 Klikk på Fortsett, og følg deretter instruksjonene på skjermen for å laste ned og installere VoiceOver Kit.
- 4 I Oversikt-fanen, under Taletilbakemelding, velger du språket du vil bruke, fra Språklokalmenyen.

Dette angir språket som brukes for talte systemmeldinger og navn på spillelister, i tillegg til mange av sangtitlene og artistnavnene.

*Merk:* Hvis du vil angi et annet språk for bestemte sanger, markerer du sangene i iTunes, Velger Arkiv > Vis info, velger et VoiceOver-språk fra lokalmenyen i Valg-fanen, og klikker deretter på OK.

5 Klikk på Bruk.

Når konfigureringen er fullført, er VoiceOver aktivert på iPod shuffle.

#### Slik aktiverer du VoiceOver på et senere tidspunkt:

- 1 Koble iPod shuffle til datamaskinen.
- 2 I iTunes markerer du iPod shuffle i listen over enheter og klikker på Oversikt-fanen.
- 3 Under Taletilbakemelding markerer du Aktiver VoiceOver.
- 4 Klikk på Bruk.
- 5 Følg instruksjonene på skjermen for å laste ned og installere VoiceOver Kit.

- 6 Velg språket du vil bruke, fra lokalmenyen under Taletilbakemelding.
- 7 Klikk på Bruk.

Når synkroniseringen er fullført, er VoiceOver aktivert.

#### Slik deaktiverer du VoiceOver:

- 1 I iTunes markerer du iPod shuffle i listen over enheter og klikker på Oversikt-fanen.
- 2 Under Taletilbakemelding fjerner du markeringen for Aktiver VoiceOver.
- 3 Klikk på Bruk.

Når synkroniseringen er fullført, er VoiceOver deaktivert. Enkelte systemmeldinger, for eksempel batteristatus, feilmeldinger og en generisk nummerert spillelistemeny, vil fortsatt bli lest opp på engelsk på iPod shuffle. Du vil ikke høre sangtitler og navn på artister.

#### Høre sangannonseringer

VoiceOver-funksjonen kan lese opp tittelen til og navnet på artisten for nåværende sang mens du lytter til iPod shuffle. Hvis du ikke vil høre sangtitler og navn på artister, kan du deaktivere VoiceOver i iTunes (les «Bruke VoiceOver-funksjonen», på side 24).

#### Slik hører du nåværende sangannonsering:

Hold nede midtknappen på fjernkontrollen.

Du hører tittelen til og navnet på artisten for nåværende sang. Hvis du lytter til en lydbok, hører du boktittelen.

Du kan bruke VoiceOver for å navigere til en annen sang når du lytter til sangannonseringer.

#### Slik navigerer du ved hjelp av sangannonseringer:

- *Hvis iPod shuffle spiller musikk eller annet lydinnhold*, holder du nede midtknappen for å høre nåværende sangannonsering, dobbelttrykk for å høre neste annonsering mens neste sang spilles av eller trippeltrykker for å høre forrige annonsering mens forrige sang spilles av.
- *Hvis iPod shuffle er på pause,* holder du nede midtknappen for å høre nåværende sangannonsering, dobbelttrykker for å høre neste annonsering eller trippeltrykker for å høre forrige annonsering. Hold nede midtknappen for å spille sangen som annonseres.

#### Bruke spillelistemenyen

Når VoiceOver er aktivert, kan du velge fra en talt meny for å lytte til spillelister du har synkronisert fra iTunes til iPod shuffle. Hvis iPod shuffle har blitt synkronisert med lydbøker og lydpodcaster, leses titlene på disse også opp som en del av spillelistemenyen. Hvis VoiceOver er deaktivert i iTunes, hører du en forkortet meny over spillelistene i nummerert rekkefølge, men ikke navn (for eksempel «Playlist 1, Playlist 2» og så videre). Spillelistemenyen annonserer objekter i denne rekkefølgen:

- Nåværende spilleliste (hvis en slik finnes)
- «Alle sanger» (standardspilleliste med alle sanger på iPod shuffle)
- Gjenværende spillelister i rekkefølge
- «Podcaster» (hvis du velger dette alternativet, går du til første podcast i listen, og du kan navigere herfra til andre podcaster)
- Lydbøker (hver lydboktittel er en separat spillelisteannonsering)

#### Slik velger du et objekt fra spillelistemenyen:

- 1 Hold nede midtknappen på fjernkontrollen.
- 2 Fortsett å holde nede midtknappen etter at du har hørt nåværende sangannonsering, og hold den nede til du hører en tone.
- 3 Slipp midtknappen når du hører tonen. Navnene på spillelistene dine leses opp.

Når du lytter til spillelistemenyen, kan du trykke på Volum opp (+) eller Volum ned (–) for å navigere fram eller tilbake i spillelistemenyen.

4 Når du hører navnet på spillelisten du er ute etter, trykker du på midtknappen for å velge den. Du hører en tone, og det første objektet i spillelisten spilles av.

Hvis du vil starte en spilleliste på nytt, følger du disse trinnene for å velge spillelisten du vil bruke.

#### Slik går du ut av spillelistemenyen:

• Hold nede midtknappen på fjernkontrollen.

#### Stille inn sanger slik at de spilles av med samme volumnivå

Volumnivået du hører når du spiller sanger og annen lyd, varierer avhengig av hvordan lyden ble tatt opp eller kodet. Du kan angi at iTunes skal automatisk justere volumet på lydfiler slik at de spilles av med samme relative volumnivå, og du kan angi at iPod shuffle skal bruke voluminnstillingene fra iTunes.

#### Slik stiller du inn iTunes til å spille sanger med samme volumnivå:

- I iTunes, velger du iTunes > Innstillinger (hvis du bruker en Macintosh-maskin) eller Rediger > Innstillinger (hvis du bruker en Windows-PC).
- 2 Klikk på Avspilling, og velg Volumjustering.

#### Slik stiller du inn iPod shuffle til å bruke voluminnstillingene fra iTunes:

- 1 Koble iPod shuffle til datamaskinen.
- 2 Marker iPod shuffle i enhetslisten i iTunes.
- 3 Klikk på Oversikt-fanen.
- 4 Velg «Aktiver volumjustering».
- 5 Klikk på Bruk.

Hvis du ikke har aktivert Volumjustering i iTunes, har det ingen effekt å velge dette på iPod shuffle.

#### Angi en volumbegrensning

Du kan angi en grense for avspillingsvolum på iPod shuffle. Du kan også angi et passord i iTunes for å hindre at andre kan endre denne innstillingen.

Hvis du har angitt volumbegrensning på iPod shuffle, blinker statuslyset oransje tre ganger hvis du forsøker å øke volumet til en innstilling som er over grensen.

#### Slik angir du en volumbegrensning for iPod shuffle:

- 1 Still inn iPod shuffle til det ønskede maksimale volumnivået.
- 2 Koble iPod shuffle til datamaskinen.
- 3 I iTunes markerer du iPod shuffle i listen over enheter og klikker på Oversikt-fanen.
- 4 Marker «Begrens maksimalt volumnivå».
- 5 Flytt skyveknappen til det ønskede maksimale volumnivået.

Skyveknappen er først stilt på volumnivået iPod shuffle var stilt på, da du markerte «Begrens maksimalt volumnivå»-avkrysningsruten.

6 Hvis du vil at det skal kreves passord for å endre denne innstillingen, klikker du på låsen og skriver inn og bekrefter et passord.

Hvis du angir et passord, må du oppgi det før du kan endre eller fjerne volumbegrensningen.

*Merk:* Volumnivået kan også variere hvis du bruker ulike øretelefoner eller hodetelefoner.

#### Slik fjerner du volumbegrensningen:

- 1 Koble iPod shuffle til datamaskinen.
- 2 Marker iPod shuffle i enhetslisten i iTunes.
- 3 Klikk på Oversikt-fanen.
- 4 Fjern markeringen for «Begrens maksimalt volumnivå».

Om nødvendig, oppgir du passordet.

Hvis du glemmer passordet, kan du gjenopprette iPod shuffle. Les «Oppdatere og gjenopprette iPod shuffle-programvaren», på side 33.

## Oppbevare filer på iPod shuffle

## Bruk iPod shuffle til å oppbevare data i tillegg til musikk.

Les dette kapitlet for å lære om hvordan du bruker iPod shuffle som en ekstern disk.

### Bruke iPod shuffle som en ekstern disk

Du kan bruke iPod shuffle som en ekstern disk hvor du lagrer andre filer enn musikk.

Når du skal overføre musikk og andre lydfiler til iPod shuffle, må du bruke iTunes. iPod shuffle kan ikke spille lydfiler du overfører ved hjelp av Macintosh Finder eller Windows Utforsker.

#### Slik aktiverer du iPod shuffle slik at du kan bruke den som en ekstern disk:

- 1 Koble iPod shuffle til datamaskinen.
- 2 Marker iPod shuffle i enhetslisten i iTunes.
- 3 Klikk på Oversikt-fanen.
- 4 Marker «Aktiver diskbruk» i Valg-delen.

Det er mulig at du må rulle ned for å se diskinnstillingene.

5 Klikk på Bruk.

Når du tar i bruk autofylling av iPod shuffle i iTunes, kan du reservere plass for diskbruk. Les «Autofylle iPod shuffle», på side 20.

Når du bruker iPod shuffle som en ekstern disk, vises iPod shuffle-disksymbolet på skrivebordet hvis du har en Macintosh-maskin, og som neste tilgjengelige stasjonsbokstav i Utforsker hvis dun har en Windows-PC.

Når iPod shuffle er aktivert for bruk som harddisk og du kobler den til datamaskinen, blinker statuslyset oransje. Husk å mate ut iPod shuffle i iTunes før du kobler enheten fra datamaskinen.

#### Overføre filer mellom datamaskiner

Når du aktiverer iPod shuffle for bruk som disk, kan du bruke den til å overføre filer fra én datamaskin til en annen. iPod shuffle er formatert som et FAT-32-volum. Dette formatet støttes både av Macintosh-maskiner og PC-er. Dette gjør det mulig å bruke iPod shuffle til å overføre filer også mellom maskiner som bruker forskjellige operativsystemer.

#### Slik overfører du filer mellom datamaskiner:

1 Etter at du har aktivert iPod shuffle for bruk som disk, kobler du den til den maskinen du vil hente filer fra.

*Viktig:* Hvis iPod shuffle er stilt inn til å synkronisere automatisk, og du kobler iPod shuffle til en annen maskin eller brukerkonto, får du spørsmål om du vil slette iPod shuffle og synkronisere med det nye iTunes-biblioteket. Klikk på Avbryt hvis du ikke vil slette innholdet på iPod shuffle.

- 2 Bruk maskinens filsystem (Finder på Mac, Windows Utforsker på PC), og flytt filene til iPod shuffle.
- 3 Koble fra iPod shuffle, og koble den til den andre maskinen.

Klikk på Avbryt hvis du ikke vil slette innholdet på iPod shuffle.

4 Flytt filene fra iPod shuffle til et sted på den andre maskinen.

#### Hindre at iTunes starter automatisk

Du kan hindre at iTunes starter automatisk når du kobler iPod shuffle til datamaskinen.

#### Slik hindrer du at iTunes starter automatisk:

- 1 Koble iPod shuffle til datamaskinen.
- 2 Marker iPod shuffle i enhetslisten i iTunes.
- 3 Klikk på Oversikt-fanen.
- 4 Fjern markeringen for «Åpne iTunes når denne iPod-enheten kobles til» i Valg-delen.
- 5 Klikk på Bruk.

## Tips og problemløsing

## De fleste problemer med iPod shuffle kan løses raskt ved å følge tipsene i dette kapitlet.

## Husk: Nullstill, prøv på nytt, start på nytt, installer på nytt, gjenopprett

Husk disse fem grunnleggende forslagene hvis det oppstår problemer med iPod shuffle. Prøv disse rådene, ett om gangen, til problemet er løst. Hvis et av de følgende forslagene ikke hjelper, leser du videre for å finne løsninger for spesifikke problemer.

- *Nullstill* iPod shuffle ved å slå den av, vente i 10 sekunder og deretter slå den på igjen.
- Prøv på nytt med en annen USB 2.0-port hvis iPod shuffle ikke vises i iTunes.
- *Start maskinen på nytt*, og forsikre deg om at de nyeste programvareoppdateringene er installert.
- *Installer på nytt.* Du kan laste ned den nyeste versjonen av iTunes-programvaren fra Internett.
- *Gjenopprett* iPod shuffle. Les «Oppdatere og gjenopprette iPod shuffleprogramvaren», på side 33.

## Hvis statuslyset lyser rødt eller du hører feilmeldingen «Gjenopprett ved hjelp av iTunes»

Koble iPod shuffle til datamaskinen, og gjenopprett enheten i iTunes. Les «Oppdatere og gjenopprette iPod shuffle-programvaren», på side 33.

#### Hvis iPod shuffle ikke slår seg på eller ikke reagerer

- Koble iPod shuffle til en høyeffekts USB 2.0-port på datamaskinen. Det er mulig at iPod shuffle-batteriet må lades opp.
- Slå av iPod shuffle, vent i ti sekunder, og slå den på igjen.
- Det er mulig at du må gjenopprette iPod shuffle-programvaren. Les «Oppdatere og gjenopprette iPod shuffle-programvaren», på side 33.

#### Hvis iPod shuffle ikke spiller musikk

- Det er mulig at det ikke er musikk på iPod shuffle. Hvis du hører meldingen «Overfør musikk ved hjelp av iTunes», kobler du iPod shuffle til datamaskinen for å synkronisere musikk.
- Skyv bryteren til av og deretter til på igjen.
- Kontroller at pluggen til hodetelefonene er satt helt inn.
- Kontroller at volumet ikke er skrudd ned. Det er mulig at det er angitt volumbegrensning. Les «Angi en volumbegrensning», på side 27.
- Det er mulig at iPod shuffle er i pausemodus. Trykk på midtknappen på fjernkontrollen.

#### Hvis du kobler iPod shuffle til datamaskinen og ingenting skjer

- Koble iPod shuffle til en høyeffekts USB 2.0-port på datamaskinen. Det er mulig at iPod shuffle-batteriet må lades opp.
- Forsikre deg om at du har installert den nyeste iTunes-programvaren fra www.apple.com/no/ipod/start.
- Prøv å koble USB-kabelen til en annen USB 2.0-port på maskinen. Forsikre deg om at USB-kabelen er koblet riktig til iPod shuffle og datamaskinen. Kontroller at USB-pluggen er satt inn riktig vei. Den kan kun settes inn én vei.
- Det er mulig at iPod shuffle må nullstilles. Slå av iPod shuffle, vent i ti sekunder, og slå den på igjen.
- Hvis iPod shuffle ikke vises i iTunes eller Finder, er det mulig at batteriet er helt tomt. La iPod shuffle lade i flere minutter, og se om ikke problemet løses.
- Kontroller at du har all nødvendig maskin- og programvare. Les «Hvis du vil kontrollere systemkravene en gang til», på side 32.
- Prøv å starte datamaskinen på nytt.
- Det er mulig at du må gjenopprette iPod-programvaren. Les «Oppdatere og gjenopprette iPod shuffle-programvaren», på side 33.
- Det er mulig at iPod shuffle må repareres. Du kan avtale service på iPod shuffle webstedet for service og support på www.apple.com/no/support/ipodshuffle/service.

#### Hvis du ikke får overført en sang eller et annet objekt til iPod shuffle

Sangen kan være kodet i et format som ikke støttes av iPod shuffle. Følgende lydfilformater støttes av iPod shuffle. Disse formatene omfatter også formater for lydbøker og podcaster:

- AAC (M4A, M4B, M4P) (opptil 320 kbps)
- Apple Lossless (et komprimert format med høy kvalitet)
- MP3 (opptil 320 kbps)
- MP3 variabel bitfrekvens (VBR)
- WAV
- AA (audible.com spoken word, format 2, 3 og 4)
- AIFF

En sang som er kodet i Apple Lossless-formatet, har nesten full CD-lydkvalitet, men tar bare omtrent halvparten så mye plass som sanger som er kodet i AIFF- eller WAV-format. Den samme sangen tar enda mindre plass hvis den er kodet i AAC- eller MP3-format. Når du importerer musikk fra CD-er ved hjelp av iTunes, er standardinnstillingen at sangene konverteres til AAC-formatet.

Du kan gjøre innstillinger slik at iPod shuffle automatisk konverterer filer som er kodet med høyere bitfrekvens, til 128 kbps AAC-filer mens de overføres til iPod shuffle. Les «Få plass til flere sanger på iPod shuffle», på side 20.

Hvis du bruker iTunes for Windows, kan du konvertere ubeskyttede WMA-filer til AAC eller MP3. Dette kan være nyttig hvis du har musikk som er kodet med WMA-formatet.

iPod shuffle har ikke støtte for WMA-, MPEG Layer 1- og MPEG Layer 2-lydfiler eller audible.com format 1.

Hvis du har en sang i iTunes som ikke støttes av iPod shuffle, kan du konvertere den til et format som iPod shuffle støtter. Hvis du vil vite mer, kan du slå opp i iTunes Hjelp.

#### Hvis podcaster eller lydbøker ikke spilles av riktig

- Forsikre deg om at bryteren på iPod shuffle er stilt inn til avspilling i rekkefølge (⇐). Hvis en spilleliste inneholder flere typer spor (for eksempel sanger, podcaster og lydbøker), spilles ikke lydbøker og podcaster hvis iPod shuffle er satt til å spille sanger i tilfeldig rekkefølge (
- Hvis kapitlene i en lydbok ikke ble overført til iPod shuffle i riktig rekkefølge, kobler du iPod shuffle til maskinen og endrer rekkefølgen på kapitlene i iTunes.

#### Hvis du vil kontrollere systemkravene en gang til

Hvis du vil bruke iPod shuffle, må du ha:

- Én av følgende datamaskinkonfigurasjoner:
  - En Macintosh-maskin med en USB 2.0-port
  - En Windows-PC med en USB 2.0-port eller et USB 2.0-kort installert
- Ett av følgende operativsystemer: Mac OS X versjon 10.4.11 eller nyere, Windows Vista eller Windows XP Home eller Professional med Service Pack 3 eller nyere
- Internett-tilgang (bredbåndstilkobling anbefales)
- iTunes 8.1 eller nyere (du kan laste ned iTunes fra www.apple.com/no/ipod/start)

*Hvis Windows-PC-en ikke har en høyeffekts USB 2.0-port,* kan du kjøpe og installere et USB 2.0-kort.

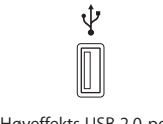

Høyeffekts USB 2.0-port

Hvis du vil bruke iPod shuffle sammen med både en Mac og en Windows-PC Hvis iPod shuffle er stilt inn slik at du håndterer musikk manuelt, kan du legge til innhold fra flere enn ett iTunes-bibliotek, uavhengig av hvilket operativsystem maskinen bruker. Hvis iPod shuffle er stilt inn til å synkronisere automatisk, og du kobler iPod shuffle til en annen maskin eller brukerkonto, får du spørsmål om du vil slette iPod shuffle og synkronisere med det nye iTunes-biblioteket. Klikk på Avbryt hvis du vil beholde innholdet på iPod shuffle slik det er.

Du kan bruke iPod shuffle som en ekstern disk sammen med både Macintosh-maskiner og PC-er, og slik overføre filer fra ett operativsystem til et annet. Les Kapittel 5, «Oppbevare filer på iPod shuffle», på side 28.

### Oppdatere og gjenopprette iPod shuffle-programvaren

Du kan bruke iTunes til å oppdatere og gjenopprette iPod shuffle-programvaren. Vi anbefaler at du oppdaterer iPod shuffle slik at den har den nyeste programvaren. Du kan også gjenopprette programvaren, noe som tilbakestiller iPod shuffle til originaltilstanden.

- *Hvis du velger å oppdatere,* oppdateres programvaren uten at innstillinger, sanger og andre data påvirkes.
- *Hvis du velger gjenoppretting,* slettes alt du har på iPod shuffle, inkludert alle sanger og andre data. Alle iPod shuffle-innstillinger tilbakestilles til slik de var da enheten var ny.

#### Slik oppdaterer eller gjenoppretter du iPod shuffle:

- 1 Forsikre deg om at du har Internett-tilgang og har installert den nyeste versjonen av iTunes fra www.apple.com/no/ipod/start.
- 2 Koble iPod shuffle til datamaskinen.
- 3 I iTunes markerer du iPod shuffle i listen over enheter og klikker på Oversikt-fanen.

I Versjon-delen kan du se om iPod shuffle er oppdatert eller om du må installere en nyere versjon av programvaren.

- 4 Bruk en av følgende framgangsmåter:
  - For å installere den nyeste versjonen av programvaren klikker du på Oppdater.
  - *For å gjenopprette iPod shuffle til originalinnstillingene* klikker du på Gjenopprett. Dette sletter alle data fra iPod shuffle. Følg instruksjonene på skjermen for å fullføre gjenopprettingsprosessen.

## Sikkerhet og håndtering

## Dette kapitlet inneholder viktig informasjon om sikkerhet for og håndtering av iPod shuffle.

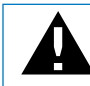

Av sikkerhetshensyn bør du lese all sikkerhetsinformasjonen som følger, og alle bruksinstruksjonene for iPod shuffle før du bruker enheten.

Ta vare på denne brukerhåndboken for iPod shuffle i tilfelle du trenger den senere.

## Viktig sikkerhetsinformasjon

*ADVARSEL*: Hvis du ikke følger disse sikkerhetsinstruksjonene, kan det medføre brann, elektrisk sjokk eller andre former for skade på personer og eiendom.

Håndtere iPod shuffle Ikke slipp, demonter, åpne, klem, bøy, stikk hull på, makuler, sett fyr på, mal eller før inn fremmedlegemer i iPod shuffle eller bruk mikrobølgeovn på enheten.

Unngå vann og fuktige omgivelser Ikke bruk iPod shuffle i regnet, eller i nærheten av vasker og andre fuktige omgivelser. Vær forsiktig slik at det ikke kommer mat eller væske inn på iPod shuffle. Hvis iPod shuffle blir våt, kobler du fra alle kabler og slår av iPod shuffle (skyv bryteren til av) før du rengjør enheten. La enheten bli ordentlig tørr før du slår den på igjen. Ikke prøv å tørke iPod shuffle med en ekstern varmekilde, for eksempel en mikrobølgeovn eller hårtørker.

**Reparere iPod shuffle** Ikke prøv å reparere eller modifisere iPod shuffle selv. iPod shuffle inneholder ingen deler som brukeren kan utføre service på. Hvis iPod shuffle har havnet under vann, blitt stukket hull på eller falt fra en høyde som kan skade enheten, bruker du den ikke før du har tatt den til en Apple-autorisert tjenesteleverandør. Hvis du vil ha serviceinformasjon, velger du iPod Hjelp fra Hjelp-menyen i iTunes eller går til www.apple.com/no/support/ipod/service. Det oppladbare batteriet i iPod shuffle skal byttes ut kun av en Apple-autorisert serviceleverandør. Du finner mer informasjon om batterier på www.apple.com/no/batteries. **Bruke Apple USB Power Adapter (selges separat)** Hvis du lader iPod shuffle ved hjelp av Apple USB Power Adapter (kjøpes separat fra www.apple.com/no/ipodstore), må du kontrollere at strømforsyningsenheten er riktig satt sammen før du kobler den til strømnettet. Deretter setter du Apple USB Power Adapter ordentlig inn i en stikkontakt. Ikke koble Apple USB Power Adapter til eller fra med våte hender. Ikke bruk andre strømforsyningsenheter enn Apple USB Power Adapter til å lade iPod shuffle.

Apple USB Power Adapter kan bli varm ved vanlig bruk. Sørg for at Apple USB Power Adapter ikke dekkes til, og vær forsiktig når du håndterer enheten.

Koble fra Apple USB Power Adapter hvis en av følgende situasjoner oppstår:

- Strømkabelen eller -kontakten er ødelagt.
- Strømforsyningsenheten blir utsatt for regn, væske eller annen fuktighet.
- Selve strømforsyningsenheten er skadet.
- Du tror at strømforsyningsenheten trenger service eller reparasjon.
- Du vil rengjøre strømforsyningsenheten.

**Unngå hørselsskader** Varige hørselsskader kan oppstå hvis øre- eller hodetelefoner brukes med høyt volum. Still inn volumnivået til et trygt nivå. Over tid kan du venne deg til et høyt lydnivå som kan høres normalt ut for deg, men som likevel kan skade hørselen. Hvis du hører ringing i ørene eller får problemer med å oppfatte tale, bør du slutte å bruke iPod og få utført en hørselskontroll. Jo høyere volumet er, dess mindre tid tar det før hørselen blir påvirket. Hørselseksperter foreslår at du gjør følgende for å beskytte hørselen:

- Begrens tiden du spiller musikk med høyt volum gjennom hodetelefonene.
- Unngå å øke volumet for å overdøve støyfulle omgivelser.
- Reduser volumet hvis du ikke kan høre at folk snakker like ved.

Hvis du vil vite hvordan du angir en volumbegrensning på iPod shuffle, leser du «Angi en volumbegrensning», på side 27.

Sikker kjøring Bruk av iPod shuffle alene eller sammen med øretelefoner (også med øretelefon i kun ett øre) mens du fører et kjøretøy anbefales ikke og er ulovlig enkelte steder. Vær forsiktig og oppmerksom når du kjører. Slå av iPod shuffle hvis du blir forstyrret eller distrahert mens du fører et framkomstmiddel, eller hvis du utfører en aktivitet som krever din fulle oppmerksomhet.

### Viktig informasjon om håndtering

*MERKNAD*: Hvis du ikke følger disse instruksjonene, kan det medføre skade på iPod shuffle eller annen eiendom.

**Bære iPod shuffle** iPod shuffle inneholder flere følsomme komponenter. Ikke bøy, slipp eller klem iPod shuffle.

**Bruke plugger og porter** Tving aldri en plugg inn i en port. Kontroller at det ikke er noe som blokkerer porten. Hvis pluggen ikke passer inn i porten uten at du må bruke kraft, passer de antakelig ikke sammen. Forsikre deg om at pluggen passer til porten, og at pluggen er satt inn riktig vei.

**Bruke iPod shuffle under riktige temperaturforhold** Bruk iPod shuffle på et sted der temperaturen alltid er mellom 0 og 35 °C. Spilletiden til iPod shuffle kan bli midlertidig redusert ved lave temperaturer.

Oppbevar iPod shuffle på et sted der temperaturen alltid er mellom -20 og 45 °C. Temperaturen i en parkert bil kan ofte overskride disse grensene, så du bør ikke la iPod shuffle ligge igjen i bilen.

Når du bruker iPod shuffle eller lader batteriet, er det normalt at iPod shuffle blir varm. Utsiden av iPod shuffle fungerer som en kjølende overflate som overfører varme fra innsiden av enheten til den kjølige luften på utsiden.

Holde iPod shuffle ren Når du skal rengjøre iPod shuffle, kobler du fra alle kabler, slår den av (skyv bryteren til av ) og bruker et mykt, lett fuktet og lofritt tøystykke. Pass på at fukt ikke kommer inn i åpningene. Ikke bruk vaskemidler for vinduer, husholdningsvaskemidler, aerosolsprayer, løsemidler, alkohol, ammoniakk eller slipemidler når du skal rengjøre iPod shuffle.

Sikker avhending av iPod shuffle Hvis du vil ha informasjon om sikker avhending av iPod shuffle, inkludert viktig informasjon om retningslinjer, leser du «Regulatory Compliance Information», på side 38.

# Mer informasjon, service og support

## Du finner mer informasjon om hvordan du bruker iPod shuffle i det skjermbaserte hjelpsystemet og på Internett.

Følgende tabell viser hvor du finner mer informasjon om service og iPod-relatert programvare.

| Hvis du vil vite mer om                                                            | Gjør du følgende                                                                                                    |
|------------------------------------------------------------------------------------|----------------------------------------------------------------------------------------------------|
| Service og support, diskusjoner,<br>opplæring og Apple-<br>programvarenedlastinger | Gå til: www.apple.com/no/support/ipodshuffle                                                                                                    |
| Bruk av iTunes                                                                     | Åpne iTunes, og velg Hjelp > iTunes Hjelp.<br>Du finner et opplæringsopplegg for iTunes (ikke tilgjengelig på alle<br>språk) på: www.apple.com/no/itunes/tutorials                 |
| Den nyeste informasjonen om<br>iPod shuffle                                        | Gå til: www.apple.com/no/ipodshuffle                                                                                                    |
| Registrering av iPod shuffle                                                       | Du registrerer iPod shuffle ved å installere iTunes og koble<br>iPod shuffle til datamaskinen.                                                                                     |
| Hvordan du finner<br>serienummeret til iPod shuffle                                | Se under klipsen på iPod shuffle. Hvis iPod shuffle er koblet til<br>maskinen, kan du vise serienummeret ved å markere iPod shuffle i<br>enhetslisten og klikke på Oversikt-fanen. |
| Garantiservice                                                                     | Først følger du rådene i denne boken, den skjermbaserte hjelpen<br>og ressurser på Internett. Deretter går du til:<br>www.apple.com/no/support/ipodshuffle/service                 |

#### **Regulatory Compliance Information**

#### FCC Compliance Statement

This device complies with part 15 of the FCC rules. Operation is subject to the following two conditions: (1) This device may not cause harmful interference, and (2) this device must accept any interference received, including interference that may cause undesired operation. See instructions if interference to radio or television reception is suspected.

#### **Radio and Television Interference**

This computer equipment generates, uses, and can radiate radio-frequency energy. If it is not installed and used properly—that is, in strict accordance with Apple's instructions—it may cause interference with radio and television reception.

This equipment has been tested and found to comply with the limits for a Class B digital device in accordance with the specifications in Part 15 of FCC rules. These specifications are designed to provide reasonable protection against such interference in a residential installation. However, there is no guarantee that interference will not occur in a particular installation.

You can determine whether your computer system is causing interference by turning it off. If the interference stops, it was probably caused by the computer or one of the peripheral devices.

If your computer system does cause interference to radio or television reception, try to correct the interference by using one or more of the following measures:

- Turn the television or radio antenna until the interference stops.
- Move the computer to one side or the other of the television or radio.
- Move the computer farther away from the television or radio.
- Plug the computer into an outlet that is on a different circuit from the television or radio. (That is, make certain the computer and the television or radio are on circuits controlled by different circuit breakers or fuses.)

If necessary, consult an Apple-authorized service provider or Apple. See the service and support information that came with your Apple product. Or, consult an experienced radio/television technician for additional suggestions.

*Important:* Changes or modifications to this product not authorized by Apple Inc. could void the EMC compliance and negate your authority to operate the product.

This product was tested for EMC compliance under conditions that included the use of Apple peripheral devices and Apple shielded cables and connectors between system components.

It is important that you use Apple peripheral devices and shielded cables and connectors between system components to reduce the possibility of causing interference to radios, television sets, and other electronic devices. You can obtain Apple peripheral devices and the proper shielded cables and connectors through an Apple Authorized Reseller. For non-Apple peripheral devices, contact the manufacturer or dealer for assistance.

Responsible party (contact for FCC matters only): Apple Inc. Corporate Compliance 1 Infinite Loop, MS 26-A Cupertino, CA 95014-2084

#### Industry Canada Statement

This Class B device meets all requirements of the Canadian interference-causing equipment regulations.

Cet appareil numérique de la classe B respecte toutes les exigences du Règlement sur le matériel brouilleur du Canada.

#### **VCCI Class B Statement**

情報処理装置等電波障害自主規制について

この装置は、情報処理装置等電波障害自主規制協議 会 (VCC) の基準に基づくクラス B 情報技術装置で す。この装置は家庭環境で使用されることを目的と していますが、この装置がラジオやテレビジョン受 信機に近接して使用されると、受信障害を引き起こ すことがあります。

取扱説明書に従って正しい取扱をしてください。

#### Korea Class B Statement

B급 기기용 경고문

B급 기기 (가정용 정보통신기기) 이 기기는 가정용으로 전자파적합등록을 한 기기로서 주거지역에서는 물론 모든지역에서 사용할 수 있습니다.

#### Russia

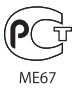

#### **European Community**

Complies with European Directives 2006/95/EEC and 89/336/EEC.

CE

#### Om avhending og resirkulering

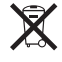

This symbol indicates that your product must be disposed of properly according to local laws and regulations. When your product reaches its end of life, contact Apple or your local authorities to learn about recycling options.

Informasjon om Apples resirkuleringsprogram: www.apple.com/no/ environment/recycling

#### Bytte av batteri

Det oppladbare batteriet i iPod shuffle bør kun byttes av en autorisert serviceleverandør. Hvis du trenger å bytte batteriet, går du til: www.apple.com/no/batteries/replacements.html

#### Avhending av batteriet

iPod shuffle inneholder et batteri. iPod shuffle må avhendes i henhold til lokale lover og regler.

*Deutschland:* Dieses Gerät enthält Batterien. Bitte nicht in den Hausmüll werfen. Entsorgen Sie dieses Gerätes am Ende seines Lebenszyklus entsprechend der maßgeblichen gesetzlichen Regelungen.

#### China:

警告: 不要刺破或焚烧。该电池不含水银。

*Nederlands:* Gebruikte batterijen kunnen worden ingeleverd bij de chemokar of in een speciale batterijcontainer voor klein chemisch afval (kca) worden gedeponeerd.

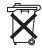

#### Taiwan:

警告:請勿戳刺或焚燒。此電池不含汞。

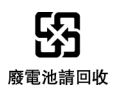

#### European Union—Disposal Information:

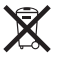

This symbol means that according to local laws and regulations your product should be disposed of separately from household waste. When this product reaches its end of life, take it to a collection point designated by local authorities. Some collection points accept products for free. The separate collection and recycling of your product at the time of disposal will help conserve natural resources and ensure that it is recycled in a manner that protects human health and the environment.

#### Apple og miljøet

Apple erkjenner sitt ansvar for å begrense de miljømessige konsekvensene av selskapets drift og produkter.

Du finner mer informasjon på: www.apple.com/no/environment

© 2009 Apple Inc. Alle rettigheter forbeholdes. Apple, Apple-logoen, iPod, iTunes, Mac, Macintosh og Mac OS er varemerker for Apple Inc., registrert i USA og andre Iand. Finder og Shuffle er varemerker for Apple Inc. Apple Store og iTunes Store er tjenestemerker for Apple Inc., registrert i USA og andre Iand. Andre selskaper og produktnavn som nevnes i denne boken, kan være varemerker for sine respektive eiere.

Henvisninger til produkter fra andre produsenter skjer kun av informasjonsmessige grunner og innebærer verken en understøttelse eller en anbefaling av disse produktene. Apple vedkjenner seg intet ansvar i forbindelse med disse produktenes egnethet eller anvendelsesområde. Alle overenskomster, avtaler eller garantier, hvis slike finnes, skal gjøres gjeldende direkte mellom leverandør og bruker. Det er blitt lagt stor vekt på at informasjonen i denne boken skal være mest mulig nøyaktig og korrekt. Apple er ikke ansvarlig for eventuelle trykk- eller skrivefeil.

H019-1531/2009-04